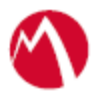

# MobileIron Access Cookbook Access with Office 365 and PingFederate

**Revised:** 01/02/2018

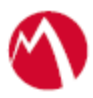

### Contents

| Overview                                                       | 3  |
|----------------------------------------------------------------|----|
| Prerequisites for Office 365                                   | 3  |
| Prerequisites for PingFederate                                 | 3  |
| Create a Validator                                             | 3  |
| Create an Adapter                                              | 5  |
| Create a Signing Certificate                                   | 6  |
| Add an LDAP Datastore                                          | 7  |
| Configuring Office 365 and PingFederate with MobileIron Access | 9  |
| Register Sentry to Access                                      | 9  |
| Configure Access to create a Federated Pair                    | 9  |
| Configure the Office 365 environment                           | 10 |
| Configure PingFederate environment                             | 12 |
| Verification                                                   | 16 |

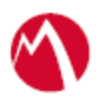

# Overview

SAML provides single sign-on capability for users accessing their services hosted in a cloud environment. Generally, a service provider such as Office 365 is federated with an identity provider such as PingFederate for authentication. The user gets authenticated by PingFederate and obtains a SAML token for accessing applications in a cloud environment, such as Office 365.

This guide serves as step-by-step configuration manual for users using PingFederate as an authentication provider with Office 365 in a cloud environment.

### Disclaimer:

This cookbook is informational to help with the setup flow and actual screenshots. The steps might vary in your deployment scenario due to changes in SP/IdP versions.

# **Prerequisites for Office 365**

• Ensure to download the metadata files for Office 365 from <u>https://nexus.microsoftonline-p.com/federationmetadata/sam120/federationmetadata.xml</u>

# **Prerequisites for PingFederate**

You must perform the following steps before you configure Office 365:

- 1. Create a Validator
- 2. Create an Adapter
- 3. Create a Signing Certificate
- 4. Add an LDAP Datastore

### Create a Validator

A validator authenticates the user. A user can authenticate in multiple ways with PingFederate such as AD authentication (sync users in AD), local user authentication (create local users in PingFederate), and so on.

#### **Procedure**

1. On the Server Configuration tab in PingFederate, click Password Credential validator.

| gringreuerate        |                                              |                                          |
|----------------------|----------------------------------------------|------------------------------------------|
| JN                   | License Warning: Approaching expiration date |                                          |
| IdP Configuration    | Server Configuration                         |                                          |
| Server Configuration | SYSTEM SETTINGS                              | CERTIFICATE MANAGEMENT                   |
|                      | Server Settings                              | Trusted CAs                              |
|                      | Connect to PingOne                           | SSL Server Certificates                  |
|                      | Data Stores                                  | SSL Client Keys & Certificates           |
|                      | IdP Discovery                                | Signing & Decryption Keys & Certificates |
|                      | Redirect Validation                          | Certificate Revocation Checking          |
|                      |                                              | Metadata URLs                            |
|                      | ADMINISTRATIVE FUNCTIONS                     |                                          |
|                      | Metadata Export                              | AUTHENTICATION                           |
|                      | XML File Signatures                          | Application Authentication               |
|                      | Configuration Archive                        | Password Credential Validators           |
|                      | Account Management                           | Active Directory Domains/Kerberos Realms |
|                      | License Management                           |                                          |
| right © 2003-2016    | Virtual Host Names                           |                                          |

2. Click **Create New Instance**. The **Manage Credential Validator Instances** page opens.

| Ping Federate                                                             |                                                                     |                                              |                                                                                                    |                                    |                              |
|---------------------------------------------------------------------------|---------------------------------------------------------------------|----------------------------------------------|----------------------------------------------------------------------------------------------------|------------------------------------|------------------------------|
| MAIN                                                                      | License Warning: Approaching                                        | expiration date                              |                                                                                                    |                                    |                              |
| IdP Configuration                                                         | Manage Credential                                                   | Validator Inst                               | ances                                                                                                    |                                    |                              |
| Server Configuration                                                      | Credential Validators are plug-li<br>instance must be configured in | ns used to verify use<br>the appropriate con | rname and password pairs in various contexts throughou<br>text as needed (e.g., OAuth Resource Owner Credentials I | the system. The actua<br>Mapping). | I application of a Validator |
|                                                                           | Instance Name 🗘                                                     | Instance Id                                  | Туре                                                                                                    | Parent Name                        | Action                       |
|                                                                           | AD1                                                                 | AD1                                          | LDAP Username Password Credential Validator                                                                        |                                    | Delete                       |
|                                                                           | ADValidator                                                         | ADValidator                                  | LDAP Username Password Credential Validator                                                                        |                                    | Delete                       |
|                                                                           | LDAPUsers                                                           | LDAPUsers                                    | LDAP Username Password Credential Validator                                                                        |                                    | Delete I Check Usage         |
|                                                                           | VALID3                                                              | VALID3                                       | LDAP Username Password Credential Validator                                                                        |                                    | Delete I Check Usage         |
|                                                                           | validator1                                                          | validator1                                   | Simple Username Password Credential Validator                                                                      |                                    | Delete I Check Usage         |
|                                                                           | Create New Instance                                                 |                                              |                                                                                                    |                                    |                              |
| Copyright © 2003-2016<br>Ping Identity Corporation<br>All rights reserved |                                                                     |                                              |                                                                                                    |                                    | Cancel Save                  |

3. Enter the following details for the new instance and click **Next**.

| Field         | Value                                                  |
|---------------|--------------------------------------------------------|
| Instance Name | Enter an appropriate instance name                     |
| Instance ID   | Enter an ID                                            |
| Туре          | Select LDAP username and password Credential validator |
|               | from the drop-down list.                               |

4. Select the appropriate values for LDAP and click **Next**.

| Field           | Value                          |
|-----------------|--------------------------------|
| LDAP Datastore  | dc.example.com                 |
| Search Base     | DC=example,DC=com              |
| Search Filter   | userPrincipalName=\${username} |
| Scope of Search | Subtree                        |

5. Click **Next** > **Done**.

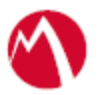

#### Task Result

A validator is created. You must use this validator while creating federation data.

#### Create an Adapter

An adapter is a simulator for the authentication page. It can be form-based or pop-up based. PingFederate uses terms such as *HTMLFORM* for form-based and *httpBasic* for pop-up based adapters. You must create a new adapter instance.

#### **Procedure**

1. On **IDP Configuration** tab, click **Adapters** > **Create New Instance**.

| Ping PingFederate    |                                                 |                               |                                             |                                                  | ٩                                    |
|----------------------|-------------------------------------------------|-------------------------------|---------------------------------------------|--------------------------------------------------|--------------------------------------|
| MAIN                 | License Warning: Approact                       | hing expiration date          |                                             |                                                  |                                      |
| IdP Configuration    | Manage IdP Adap                                 | ter Instances                 |                                             |                                                  |                                      |
| Server Configuration | PingFederate uses adapters<br>sent to partners. | to authenticate users to your | partners' applications. Here you can manage | a "instances" of adapters that SP connections ma | y use to fulfill Attribute Contracts |
|                      | Instance Name 🗘                                 | Instance Id                   | Туре                                        | Parent Name                                      | Action                               |
|                      | Test<br>Create New Instance                     |                               | HTML Form IdP Adapter                       |                                                  | Delete I Check Usage                 |
|                      |                                                 |                               |                                             |                                                  | Cancel Save                          |

2. Enter the following details for the new instance and click **Next**.

| Field         | Value                              |
|---------------|------------------------------------|
| Instance Name | Enter an appropriate instance name |
| InstanceID    | Enter an ID                        |
| Туре          | HTML Form IDP Adapter              |

3. On the next screen, select the validator created using **Create a Validator** and click **Update**.

| UN                   | License Warning: Approaching expiration date                                                                                                |                         |        |
|----------------------|----------------------------------------------------------------------------------------------------|-------------------------|--------|
| IdP Configuration    | Manage IdP Adapter Instances   Create Adapter Instance                                                                                      |                         |        |
|                      | Type IdP Adapter Extended Contract Adapter Attributes Adapter Contract Mapping Summary                                                      |                         |        |
| Server Configuration | Complete the configuration necessary to look up user security contexts in your environment. This configuration was designed into the adapte | r for use at your site. |        |
|                      | CREDENTIAL VALIDATORS (A list of Password Credential Validators to be used for authentication.)                                             |                         |        |
|                      | PASSWORD CREDENTIAL VALIDATOR INSTANCE                                                                                                    | Actio                   | n      |
|                      | det v                                                                                                    | Edit                    | Delete |
|                      | Add a new row to (Croniential Validatore)                                                                                                   |                         |        |

4. Click **Next** > **Next** and select **Pseudonym**. Click **Next**.

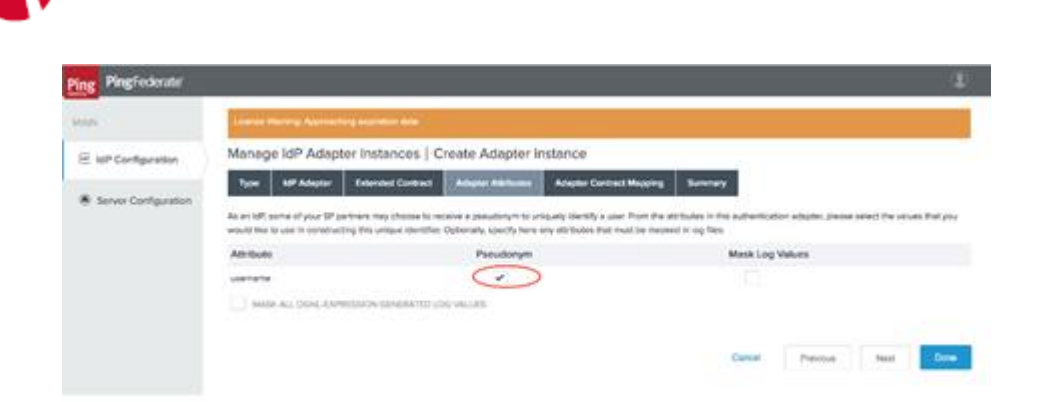

5. Click Configure Adapter Contract.

| 1214                                                                                                    | Adversaria A                     | Rental Accord                                                 | ing argument data                                              |                                                          |                                                  |                           |                       |   |
|----------------------------------------------------------------------------------------------------|----------------------------------|---------------------------------------------------------------|----------------------------------------------------------------|----------------------------------------------------------|--------------------------------------------------|---------------------------|-----------------------|---|
| IdP Configuration                                                                                                    | Manag                            | e IdP Adapt                                                   | ter Instances   C                                              | reate Adapter In                                         | istance                                          |                           |                       |   |
|                                                                                                    | Туре                             | MP Adapter                                                    | Extended Contract                                              | Adapter Attributes                                       | Adapter Centred Mapping                          | Summery                   |                       |   |
| CONTRACTOR STREET, STREET, STR |                                  |                                                               |                                                                |                                                          |                                                  |                           |                       |   |
| Server Configuration                                                                                                    | An Adapte<br>Optionally          | r Coritract may be<br>additional attribut                     | used to fulfill the Attribut<br>as from local data stores      | e Contract passed to your<br>can be used to fulfil the o | r SP partners. By default, the ads<br>contract.  | opter contract is fulfill | ed by the adigter bie | C |
| sever congustor                                                                                                    | An Adapte<br>Optionely<br>Contig | r Contract way be<br>additional athibut<br>une Adapter Contr  | used to fulfil the Athlbut<br>es from local data stores<br>art | e Contract passed to you<br>can be used to fulfil the o  | r SP partners, By Gefault, The add<br>contract.  | gder contract is fulfill  | ed by the adaptor bie | e |
|                                                                                                    | An Adulte<br>Optionally<br>Conto | r Contract may be<br>additional attribut<br>une Adapter Contr | used to fulfit the Athlout<br>es from local data stores<br>act | e Contract passed to you<br>can be used to fulfil the r  | e SP partners. By default, the sole<br>contract. | pter contract is fulfit   | ed by the adapter bar | ¢ |

6. Click Adapter Contract Fulfillment and select Source as Adapter. Click Next > Next > Done.

| Ping PingFederate    | ٩                                                                                     |
|----------------------|---------------------------------------------------------------------------------------|
| MAIN                 | License Warning: Approaching expiration date                                          |
| IdP Configuration    | Manage IdP Adapter Instances   Create Adapter Instance   Adapter Contract Mapping     |
| Server Configuration | Attribute Sources & User Lookup Adapter Contract Fulfilment Issuance Criteria Summary |
|                      | Adapter Contract Mapping                                                              |
|                      | Attribute Sources & User Lookup                                                       |
|                      | Dets Sources (None) Adapter Contract Fulfiliment                                      |
|                      | username username (Adapter)                                                           |
|                      | Issuance Criteria                                                                     |
|                      | Criterian (None)                                                                      |
|                      | Cancel Previous Done                                                                  |

#### Task Result

An adapter is created. You must use this adapter while creating the federation pair.

### Create a Signing Certificate

If you are using any self-signed certificate as a signing certificate, you must upload the same certificate to PingFederate such that the uploaded certificate is used as a signing certificate.

#### **Procedure**

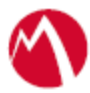

1. On the Server Configuration tab, click Signing & Decryption Keys & Certificates.

| Organisation * 🛄 Training * |                                              |                                          |
|-----------------------------|----------------------------------------------|------------------------------------------|
| PingFederate                |                                              |                                          |
| MAIN                        | License Warning: Approaching expiration date |                                          |
| IdP Configuration           | Server Configuration                         |                                          |
| Server Configuration        | SYSTEM SETTINGS                              | CERTIFICATE MANAGEMENT                   |
| /                           | Server Settings                              | Trusted CAs                              |
|                             | Connect to PingOne                           | SSL Server Certificates                  |
|                             | Data Stores                                  | SSL Client Keys & Certificates           |
|                             | IdP Discovery                                | Signing & Decryption Keys & Certificates |
|                             | Redirect Validation                          | Certificate Revocation Checking          |
|                             |                                              | Metadata URLs                            |
|                             | ADMINISTRATIVE FUNCTIONS                     |                                          |
|                             | Metadata Export                              | AUTHENTICATION                           |
|                             | XML File Signatures                          | Application Authentication               |
|                             | Configuration Archive                        | Password Credential Validators           |
|                             | Account Management                           | Active Directory Domains/Kerberos Realms |
|                             | License Management                           |                                          |
| Copyright © 2003-2016       | Virtual Hoet Namee                           |                                          |

- 2. Click **Import** if you already have signing certificates.
- 3. Click **Choose file** and browse to import the existing **p12 certificate**.
- 4. Enter the **Password** and click **Next**.

| Crganisation - Training - |                            |                                   |            |
|---------------------------|----------------------------|-----------------------------------|------------|
| Ping PingFederate         |                            |                                   |            |
| MAIN                      | License Warning: Appr      | oeching expiration date           |            |
| IdP Configuration         | Certificate Man            | agement   Import Certificate      |            |
| Server Configuration      | Import Certificate         | Summary                           |            |
|                           | Please select the file cor | ntaining the desired certificate. |            |
|                           | FILENAME                   | No file selected Choose file      |            |
|                           | PASSWORD                   |                                   |            |
|                           |                            | ci                                | ancel Next |

5. Click Save.

#### Task Result

A signing certificate is created. You must use the same exported certificate while creating federation pairs in Access.

#### Add an LDAP Datastore

PingFederate lets you add an existing LDAP Datastore.

#### **Procedure**

1. On the Server Configuration tab, click Data Stores.

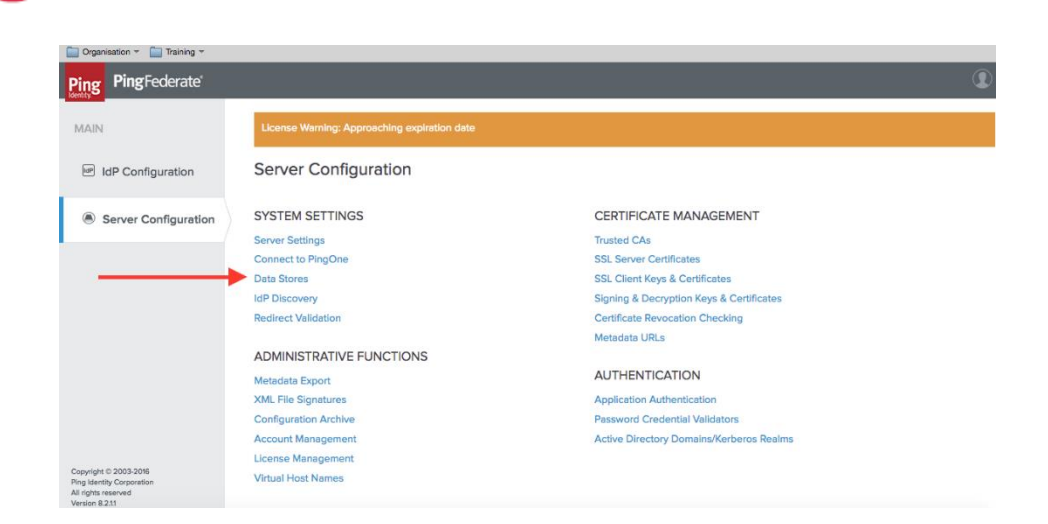

- 2. Click Add Data Store.
- 3. Enter the following details for Data Store and click Save.

| Field    | Value                         |
|----------|-------------------------------|
| Hostname | dc.example.com                |
| User DN  | domain\administrator          |
| Password | Enter an appropriate password |

#### Task Result

An LDAP Datastore is added. The same data store is referred to in Create a Validator.

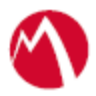

# Configuring Office 365 and PingFederate with MobileIron Access

You must perform the following tasks to configure Office 365 and PingFederate with MobileIron Access:

- <u>Register Sentry to Access</u>
- Configure Access to create a Federated Pair
- Configure the Office 365 environment
- <u>Configure PingFederate environment</u>

#### **Register Sentry to Access**

You must register Sentry to Access to fetch the latest configuration from Access.

#### **Prerequisite**

Verify that you have registered Sentry earlier. If so, then do not perform this step.

#### **Procedure**

- Clish Sentry. In the configuration mode, execute the following command for registration. (config)#accs registration https:/<FQDN of Access server><Admin Username of Access</li>
- 2. Enter the **Tenant password** and complete the registration.
- 3. In Access, click the Sentry tab.
- 4. Select the appropriate Sentry instance, then click **Action** > **Assign**.
- 5. Click OK.

Server>

6. **Clish** Sentry and execute the following command in configuration mode to fetch the latest configuration from Access immediately:

(config)# accs config-fetch update

**Note**: All the published configuration changes are fetched by Sentry assigned to the profile in fifteen minutes. However, if you want to see the changes immediately, then perform Step 6.

#### Configure Access to create a Federated Pair

You must configure Access to create a Federated Pair. For this, you must create a service provider and then associate the identity provider with Access.

#### **Procedure**

- 1. Log in to Access.
- 2. Click **Profiles** > **Get Started**.

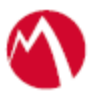

- 3. Enter Access host information and upload the ACCESS SSL certificate. All other fields are set to default. Click Save.
- 4. On the Federated Pairs tab, click Add and select Office 365 as the service provider.
- 5. Enter the following details:
  - a. Name
  - b. Description
  - c. Upload the SPProxy Certificate
  - d. Select WS Trust 13 in Office 365 specifics
  - e. Enter value for Federated Domain
  - f. Enter the original IdP Active Logon URL
  - g. Upload the metadata file of service provider downloaded from <u>https://nexus.microsoftonline-</u>p.com/federationmetadata/saml20/federationmetadata.xml
- 6. Click **Next**.
- 7. Select **PingFederate** as the Identity provider. Click **Next**.
- 8. Upload the IdP certificate and the IdP metadata file download. Click Done.
- 9. Download the ACCESS SP Proxy and the ACCESS IDP Proxy metadata file.
- 10. On the **Profile** tab, click **Publish** to publish the profile.

#### Task Result

The Federated Pair is created.

Configure the Office 365 environment

You must configure Office 365 to use Access.

1. Open Powershell and enter the following command: Note: Run the PowerShell script in a Windows server as Administrator.

Connect-MsolService

**Note**: Download the PowerShell script from MobileIron Access for Office 365 and PingFederate federated pair to avoid manual editing.

| Overview                                                         | Federated Pairs                   | Conditional Access | Split Tunneling                                           | Branding                                                         | Certificates                           |      |
|------------------------------------------------------------------|-----------------------------------|--------------------|-----------------------------------------------------------|------------------------------------------------------------------|----------------------------------------|------|
| ederated F                                                       | Pairs                             |                    |                                                           |                                                                  |                                        |      |
| now Descriptio                                                   | n                                 | 155                |                                                           |                                                                  |                                        |      |
| ow to upload n                                                   | ny Access metadata i              | o my IDP of SPr    |                                                           |                                                                  |                                        |      |
|                                                                  |                                   |                    |                                                           |                                                                  |                                        |      |
| + Add New Pa                                                     | ir -                              |                    |                                                           |                                                                  |                                        |      |
| + Add New Pa                                                     | ir                                |                    |                                                           |                                                                  |                                        |      |
| + Add New Pa                                                     | r                                 |                    | SF                                                        | <sup>o</sup> Metadata Vie                                        | w                                      |      |
| + Add New Pa                                                     | ir<br>DeFederate                  | Acces              | SF<br>SP Metadata (Uplo                                   | PMetadata Vie<br>bad to IDP) Vie                                 | w<br>w   Download                      |      |
| + Add New Pa                                                     | r                                 | Acces              | Si<br>ss SP Metadata (Upto<br>IDf                         | P Metadata Vie<br>bad to IDP) Vie<br>P Metadata Vie              | w<br>w   Download<br>w                 |      |
| + Add New Pa<br>O365 and Pir<br>No description<br>Policy Name: D | r<br>naFederate<br>Default Policy | Acces              | Si<br>ss SP Metadata (Upic<br>Upi<br>ss IDP Metadata (Upi | Metadata Vie<br>ad to IDP) Vie<br>Metadata Vie<br>oad to SP) Vie | w<br>w   Download<br>w<br>w   Download | i 10 |

Copyright 2017 Mobiletron Inc. All rights reserved. About Mobiletron | Terms of Use | Privacy Policy

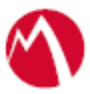

2. Fetch the existing settings by executing the following command:

saml= Get-MsolDomainFederationSettings -DomainName example.com

- 3. Edit the settings for the following components:
  - ActiveLogOnUri saml.ActiveLogOnUri= https://<Alternate fqdn of sentry>/MobileIron/acc/17db9e36-4688-40ae-a981-15c8b81e76a7/idp
  - **IssuerUri** saml.IssuerUri=https://<Alternate fqdn of sentry>/MobileIron/acc/17db9e36-4688-40ae-a981-15c8b81e76a7/idp
  - **LogOffUri** saml.LogOffUri=https://<Alternate fqdn of sentry>/MobileIron/acc/17db9e36-4688-40ae-a981-15c8b81e76a7/idp/logout
  - **PassiveLogonUri** saml.PassiveLogOnUri=https://<Alternate fqdn of sentry>/MobileIron/acc/17db9e36-4688-40ae-a981-15c8b81e76a7/idp
- 4. PS C:\Users\Administrator\Documents> Get-MsolDomainFederationSettings DomainName |fl

| Field                           | Value                                                 |
|---------------------------------|-------------------------------------------------------|
| ActiveLogOnUri                  | https:// <alternate fqdn="" of<="" td=""></alternate> |
|                                 | sentry>/MobileIron/acc/17db9e36-4688-40ae-a981-       |
|                                 | 15c8b81e76a7/idp                                      |
| DefaultInteractiveAuthenticatio |                                                       |
| nMethod                         |                                                       |
| FederationBrandName             | Company Name                                          |
| IssuerUri                       | https:// <alternate fqdn="" of<="" td=""></alternate> |
|                                 | sentry>/MobileIron/acc/17db9e36-4688-40ae-a981-       |
|                                 | 15c8b81e76a7/idp                                      |
| LogOffUri                       | https:// <alternate fqdn="" of<="" td=""></alternate> |
|                                 | sentry>/MobileIron/acc/17db9e36-4688-40ae-a981-       |
|                                 | 15c8b81e76a7/idp                                      |
| MetadataExchangeUri             |                                                       |
| NextSigningCertificate          |                                                       |
| OpenIdConnectDiscoveryEndp      |                                                       |
| oint                            |                                                       |
| PassiveLogOnUri                 | https:// <alternate fqdn="" of<="" td=""></alternate> |
|                                 | sentry>/MobileIron/acc/17db9e36-4688-40ae-a981-       |
|                                 | 15c8b81e76a7/idp                                      |
| SigningCertificate              | MIIDCjCCAfKgAwIBAgIGAVffQk9kMA0GCSqGSIb               |
|                                 | 3DQEBCwUAMEYxCzAJBgNVBAYTAIVTMQswC                    |
|                                 | QYDVQQIEwJDQTEWMBQGA1UEChMNbWlzZW5                    |
|                                 | 0cnkyLmNvbTESMBAGA1UEAxMJTUITRU5UUlky                 |
|                                 | MB4XDTE2MTAxOTIzMjQwN1oXDTE3MTAxOTIz                  |
|                                 | MjQwN1owRjELMAkGA1UEBhMCVVMxCzAJBgN                   |
|                                 | VBAgTAkNBMRYwFAYDVQQKEw1taXNlbnRyeTI                  |

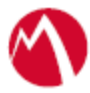

| uY29tMRIwEAYDVQQDEwlNSVNFTIRSWTIwggEi<br>MA0GCSqGSIb3DQEBAQUAA4IBDwAwggEKA0IE<br>AQCygNhcR9CH1OPFSyKBV/patqgmUemK6Lg9Aea<br>HVFIi2cEdGRCIfHsYIpbJ2WISIT7Nrms48+z5abBwh<br>SLoIjFHj0IT44UZP4JhHrG1frl6gkyNXgMVaSC8w8U<br>NlfroEaOKqkt2bnLYIfPH/8gCupnb1SZQMhPbvjXWe<br>ROb3tEMCd5k017DuCfrcj59h4xekUiy2tShL+O/JQ+C<br>E3hyh+12+YfTbPw4tJrdJdUaN2wQ8r/EMJkQdaIm8W<br>ALcgszGfWBjPr/b9jXXBL0GVXD4jtTuLZECMOIXF<br>s6mkLeV1GJDUHtyt6rGUJ3FFbJjSj6meEoklZEya1V<br>KyH7oc2WjjtAgMBAAEwDQYJKoZIhvcNAQELBQ<br>ADggEBAJBgL5lXjFEW1y0hj2e4IWXK0hMCPu+8Q<br>0VHWAZ9XH+h9cDL1TWUmcfqrif5Em6KfOLP0vg<br>GyvtGLpijyyd7eHBPTcNB9Ez+Tf/O62lKKVuIaK6F5<br>hpFrQSuqvjf9/UxM4NYIIGpU8M5q64Qqf8FQcIksys1<br>v7P1bTX+aDOq9NYhFkP6eety3uckv+hCQk4ix1MrD<br>FKe17ZXHeJGadWxgfrnUSkTj6jY8PGwVAw9Smx5/<br>NQ2SIOtzR4MSPGZUf17EZToaIKFHWX2kTCRfw+ |             |                                              |
|----------------------------------------------------------------------------------------------------|-------------|----------------------------------------------|
| MA0GCSqGSIb3DQEBAQUAA4IBDwAwggEKA0IEAQCygNhcR9CH1OPFSyKBV/patqgmUemK6Lg9AeaHVFIi2cEdGRCIfHsYIpbJ2WISIT7Nrms48+z5abBwhSLoIjFHj0IT44UZP4JhHrG1frl6gkyNXgMVaSC8w8UNlfroEaOKqkt2bnLYIfPH/8gCupnb1SZQMhPbvjXWeROb3tEMCd5k017DuCfrcj59h4xekUiy2tShL+O/JQ+CE3hyh+12+YfTbPw4tJrdJdUaN2wQ8r/EMJkQdaIm8WALcgszGfWBjPr/b9jXXBL0GVXD4jtTuLZECMOIXFs6mkLeV1GJDUHtyt6rGUJ3FFbJjSj6meEoklZEya1VKyH7oc2WjjtAgMBAAEwDQYJKoZIhvcNAQELBQADggEBAJBgL51XjFEW1y0hj2e4IWXK0hMCPu+8Q0VHWAZ9XH+h9cDL1TWUmcfqrif5Em6Kf0LP0vgGyvtGLpijyyd7eHBPTcNB9Ez+Tf/O62lKKVuIaK6F5hpFrQsuqvjf9/UxM4NYIIGpU8M5q64Qqf8FQcIksys1v7P1bTX+aDOq9NYhFkP6eety3uckv+hCQk4ix1MrDFKe17ZXHeJGadWxgfrnUSkTj6jY8PGwVAw9SmxS/NQ2SIOtzR4MSPGZUfI7EZToaIKFHWX2kTCRfw+                                                                                                    |             | uY29tMRIwEAYDVQQDEwlNSVNFTlRSWTIwggEi        |
| AQCygNhcR9CH10PFSyKBV/patqgmUemK6Lg9Aea<br>HVFIi2cEdGRCIfHsYIpbJ2WISIT7Nrms48+z5abBwh<br>SLoIjFHj0IT44UZP4JhHrG1frl6gkyNXgMVaSC8w8U<br>NlfroEaOKqkt2bnLYIfPH/8gCupnb1SZQMhPbvjXWe<br>ROb3tEMCd5k017DuCfrcj59h4xekUiy2tShL+O/JQ+C<br>E3hyh+12+YfTbPw4tJrdJdUaN2wQ8r/EMJkQdaIm8W<br>ALcgszGfWBjPr/b9jXXBL0GVXD4jtTuLZECMOIXF<br>s6mkLeV1GJDUHtyt6rGUJ3FFbJjSj6meEoklZEya1V<br>KyH7oc2WjjtAgMBAAEwDQYJKoZIhvcNAQELBQ<br>ADggEBAJBgL51XjFEW1y0hj2e4IWXK0hMCPu+8Q<br>0VHWAZ9XH+h9cDL1TWUmcfqrif5Em6Kf0LP0vg<br>GyvtGLpijyyd7eHBPTcNB9Ez+Tf/O62lKKVuIaK6F5<br>hpFrQSuqvjf9/UxM4NYIIGpU8M5q64Qqf8FQcIksysI<br>v7P1bTX+aDOq9NYhFkP6eety3uckv+hCQk4ix1MrD<br>FKe17ZXHeJGadWxgfrnUSkTj6jY8PGwVAw9SmxS/<br>NQ2SIOtzR4MSPGZUfI7EZToaIKFHWX2kTCRfw+                                                                                  |             | MA0GCSqGSIb3DQEBAQUAA4IBDwAwggEKAoIB         |
| HVFIi2cEdGRCIfHsYIpbJ2WISIT7Nrms48+z5abBwh<br>SLoIjFHj0IT44UZP4JhHrG1frl6gkyNXgMVaSC8w8U<br>NlfroEaOKqkt2bnLYIfPH/8gCupnb1SZQMhPbvjXWe<br>ROb3tEMCd5k017DuCfrcj59h4xekUiy2tShL+O/JQ+C<br>E3hyh+12+YfTbPw4tJrdJdUaN2wQ8r/EMJkQdaIm8W<br>ALcgszGfWBjPr/b9jXXBL0GVXD4jtTuLZECMOIXF<br>s6mkLeV1GJDUHtyt6rGUJ3FFbJjSj6meEoklZEya1V<br>KyH7oc2WjjtAgMBAAEwDQYJKoZIhvcNAQELBQ<br>ADggEBAJBgL51XjFEW1y0hj2e4IWXK0hMCPu+8Q<br>0VHWAZ9XH+h9cDL1TWUmcfqrif5Em6Kf0LP0vg<br>GyvtGLpijyyd7eHBPTcNB9Ez+Tf/O62lKKVuIaK6F5<br>hpFrQSuqvjf9/UxM4NYIIGpU8M5q64Qqf8FQcIksysI<br>v7P1bTX+aDOq9NYhFkP6eety3uckv+hCQk4ix1MrD<br>FKe17ZXHeJGadWxgfrnUSkTj6jY8PGwVAw9SmxS/<br>NQ2SIOtzR4MSPGZUfI7EZToaIKFHWX2kTCRfw+                                                                                                    |             | AQCygNhcR9CH1OPFSyKBV/patqgmUemK6Lg9Aea      |
| SLoIjFHj0IT44UZP4JhHrG1frl6gkyNXgMVaSC8w8U<br>NlfroEaOKqkt2bnLYIfPH/8gCupnb1SZQMhPbvjXWe<br>ROb3tEMCd5k017DuCfrcj59h4xekUiy2tShL+O/JQ+C<br>E3hyh+12+YfTbPw4tJrdJdUaN2wQ8r/EMJkQdaIm8W<br>ALcgszGfWBjPr/b9jXXBL0GVXD4jtTuLZECMOIXH<br>s6mkLeV1GJDUHtyt6rGUJ3FFbJjSj6meEoklZEya1V<br>KyH7oc2WjjtAgMBAAEwDQYJKoZIhvcNAQELBQ<br>ADggEBAJBgL51XjFEW1y0hj2e4IWXK0hMCPu+8Q<br>0VHWAZ9XH+h9cDL1TWUmcfqrif5Em6KfOLP0vg<br>GyvtGLpijyyd7eHBPTcNB9Ez+Tf/O62lKKVuIaK6F5<br>hpFrQSuqvjf9/UxM4NYIIGpU8M5q64Qqf8FQcIksysl<br>v7P1bTX+aDOq9NYhFkP6eety3uckv+hCQk4ix1MrD<br>FKe17ZXHeJGadWxgfrnUSkTj6jY8PGwVAw9SmxS/<br>NQ2SIOtzR4MSPGZUfI7EZToaIKFHWX2kTCRfw+                                                                                                    |             | HVFIi2cEdGRCIfHsYIpbJ2WISIT7Nrms48+z5abBwh   |
| NlfroEaOKqkt2bnLYIfPH/8gCupnb1SZQMhPbvjXWe<br>ROb3tEMCd5k017DuCfrcj59h4xekUiy2tShL+O/JQ+C<br>E3hyh+12+YfTbPw4tJrdJdUaN2wQ8r/EMJkQdaIm8W<br>ALcgszGfWBjPr/b9jXXBL0GVXD4jtTuLZECMOIXH<br>s6mkLeV1GJDUHtyt6rGUJ3FFbJjSj6meEoklZEya1V<br>KyH7oc2WjjtAgMBAAEwDQYJKoZIhvcNAQELBQ<br>ADggEBAJBgL51XjFEW1y0hj2e4IWXK0hMCPu+8Q<br>0VHWAZ9XH+h9cDL1TWUmcfqrif5Em6Kf0LP0vg<br>GyvtGLpijyyd7eHBPTcNB9Ez+Tf/O62lKKVuIaK6F5<br>hpFrQSuqvjf9/UxM4NYIIGpU8M5q64Qqf8FQcIksys1<br>v7P1bTX+aDOq9NYhFkP6eety3uckv+hCQk4ix1MrD<br>FKe17ZXHeJGadWxgfrnUSkTj6jY8PGwVAw9SmxS/<br>NQ2SIOtzR4MSPGZUfI7EZToaIKFHWX2kTCRfw+                                                                                                    |             | SLoIjFHj0IT44UZP4JhHrG1frl6gkyNXgMVaSC8w8U   |
| ROb3tEMCd5k017DuCfrcj59h4xekUiy2tShL+O/JQ+C<br>E3hyh+12+YfTbPw4tJrdJdUaN2wQ8r/EMJkQdaIm8V<br>ALcgszGfWBjPr/b9jXXBL0GVXD4jtTuLZECMOIXI<br>s6mkLeV1GJDUHtyt6rGUJ3FFbJjSj6meEoklZEya1V<br>KyH7oc2WjjtAgMBAAEwDQYJKoZIhvcNAQELBQ<br>ADggEBAJBgL51XjFEW1y0hj2e4IWXK0hMCPu+8Q<br>0VHWAZ9XH+h9cDL1TWUmcfqrif5Em6KfOLP0vg<br>GyvtGLpijyyd7eHBPTcNB9Ez+Tf/O62lKKVuIaK6F5<br>hpFrQSuqvjf9/UxM4NYIIGpU8M5q64Qqf8FQcIksysI<br>v7P1bTX+aDOq9NYhFkP6eety3uckv+hCQk4ix1MrD<br>FKe17ZXHeJGadWxgfrnUSkTj6jY8PGwVAw9SmxS/<br>NQ2SIOtzR4MSPGZUfI7EZToaIKFHWX2kTCRfw+                                                                                                    |             | NlfroEaOKqkt2bnLYIfPH/8gCupnb1SZQMhPbvjXWe   |
| E3hyh+12+YfTbPw4tJrdJdUaN2wQ8r/EMJkQdaIm8W<br>ALcgszGfWBjPr/b9jXXBL0GVXD4jtTuLZECMOIXF<br>s6mkLeV1GJDUHtyt6rGUJ3FFbJjSj6meEoklZEya1V<br>KyH7oc2WjjtAgMBAAEwDQYJKoZIhvcNAQELBQ<br>ADggEBAJBgL51XjFEW1y0hj2e4IWXK0hMCPu+8Q<br>0VHWAZ9XH+h9cDL1TWUmcfqrif5Em6KfOLP0vg<br>GyvtGLpijyyd7eHBPTcNB9Ez+Tf/O62lKKVuIaK6F5<br>hpFrQSuqvjf9/UxM4NYIIGpU8M5q64Qqf8FQcIksys1<br>v7P1bTX+aDOq9NYhFkP6eety3uckv+hCQk4ix1MrD<br>FKe17ZXHeJGadWxgfrnUSkTj6jY8PGwVAw9SmxS/<br>NQ2SIOtzR4MSPGZUfI7EZToaIKFHWX2kTCRfw+                                                                                                    |             | ROb3tEMCd5k017DuCfrcj59h4xekUiy2tShL+O/JQ+Ct |
| ALcgszGfWBjPr/b9jXXBL0GVXD4jtTuLZECMOIXH<br>s6mkLeV1GJDUHtyt6rGUJ3FFbJjSj6meEoklZEya1V<br>KyH7oc2WjjtAgMBAAEwDQYJKoZIhvcNAQELBQ<br>ADggEBAJBgL5lXjFEW1y0hj2e4IWXK0hMCPu+8Q<br>0VHWAZ9XH+h9cDL1TWUmcfqrif5Em6Kf0LP0vg<br>GyvtGLpijyyd7eHBPTcNB9Ez+Tf/O62lKKVuIaK6F5<br>hpFrQSuqvjf9/UxM4NYIIGpU8M5q64Qqf8FQcIksys1<br>v7P1bTX+aDOq9NYhFkP6eety3uckv+hCQk4ix1MrD<br>FKe17ZXHeJGadWxgfrnUSkTj6jY8PGwVAw9SmxS/<br>NQ2SIOtzR4MSPGZUfI7EZToaIKFHWX2kTCRfw+                                                                                                    |             | E3hyh+12+YfTbPw4tJrdJdUaN2wQ8r/EMJkQdaIm8W   |
| s6mkLeV1GJDUHtyt6rGUJ3FFbJjSj6meEoklZEya1V<br>KyH7oc2WjjtAgMBAAEwDQYJKoZIhvcNAQELBQ<br>ADggEBAJBgL51XjFEW1y0hj2e4IWXK0hMCPu+8Q<br>0VHWAZ9XH+h9cDL1TWUmcfqrif5Em6KfOLP0vg<br>GyvtGLpijyyd7eHBPTcNB9Ez+Tf/O62lKKVuIaK6F5<br>hpFrQSuqvjf9/UxM4NYIIGpU8M5q64Qqf8FQcIksys1<br>v7P1bTX+aDOq9NYhFkP6eety3uckv+hCQk4ix1MrD<br>FKe17ZXHeJGadWxgfrnUSkTj6jY8PGwVAw9SmxS/<br>NQ2SIOtzR4MSPGZUfI7EZToaIKFHWX2kTCRfw+                                                                                                    |             | ALcgszGfWBjPr/b9jXXBL0GVXD4jtTuLZECMOIXF     |
| KyH7oc2WjjtAgMBAAEwDQYJKoZIhvcNAQELBQ<br>ADggEBAJBgL51XjFEW1y0hj2e4IWXK0hMCPu+8Q<br>0VHWAZ9XH+h9cDL1TWUmcfqrif5Em6KfOLP0vg<br>GyvtGLpijyyd7eHBPTcNB9Ez+Tf/O62lKKVuIaK6F5<br>hpFrQSuqvjf9/UxM4NYIIGpU8M5q64Qqf8FQcIksys1<br>v7P1bTX+aDOq9NYhFkP6eety3uckv+hCQk4ix1MrD<br>FKe17ZXHeJGadWxgfrnUSkTj6jY8PGwVAw9SmxS/<br>NQ2SIOtzR4MSPGZUfI7EZToaIKFHWX2kTCRfw+                                                                                                    |             | s6mkLeV1GJDUHtyt6rGUJ3FFbJjSj6meEoklZEya1V   |
| ADggEBAJBgL51XjFEW1y0hj2e4IWXK0hMCPu+8Q<br>0VHWAZ9XH+h9cDL1TWUmcfqrif5Em6Kf0LP0vg<br>GyvtGLpijyyd7eHBPTcNB9Ez+Tf/O62lKKVuIaK6F5<br>hpFrQSuqvjf9/UxM4NYIIGpU8M5q64Qqf8FQcIksys1<br>v7P1bTX+aDOq9NYhFkP6eety3uckv+hCQk4ix1MrD<br>FKe17ZXHeJGadWxgfrnUSkTj6jY8PGwVAw9SmxS/<br>NQ2SIOtzR4MSPGZUfI7EZToaIKFHWX2kTCRfw+                                                                                                    |             | KyH7oc2WjjtAgMBAAEwDQYJKoZIhvcNAQELBQ        |
| 0VHWAZ9XH+h9cDL1TWUmcfqrif5Em6KfOLP0vg<br>GyvtGLpijyyd7eHBPTcNB9Ez+Tf/O62lKKVuIaK6F5<br>hpFrQSuqvjf9/UxM4NYIIGpU8M5q64Qqf8FQcIksys1<br>v7P1bTX+aDOq9NYhFkP6eety3uckv+hCQk4ix1MrD<br>FKe17ZXHeJGadWxgfrnUSkTj6jY8PGwVAw9SmxS/<br>NQ2SIOtzR4MSPGZUfI7EZToaIKFHWX2kTCRfw+                                                                                                    |             | ADggEBAJBgL51XjFEW1y0hj2e4IWXK0hMCPu+8Q      |
| GyvtGLpijyyd7eHBPTcNB9Ez+Tf/O62lKKVuIaK6F5<br>hpFrQSuqvjf9/UxM4NYIIGpU8M5q64Qqf8FQcIksys1<br>v7P1bTX+aDOq9NYhFkP6eety3uckv+hCQk4ix1MrD<br>FKe17ZXHeJGadWxgfrnUSkTj6jY8PGwVAw9SmxS/<br>NQ2SIOtzR4MSPGZUfI7EZToaIKFHWX2kTCRfw+                                                                                                    |             | 0VHWAZ9XH+h9cDL1TWUmcfqrif5Em6KfOLP0vg       |
| hpFrQSuqvjf9/UxM4NYIIGpU8M5q64Qqf8FQcIksysl<br>v7P1bTX+aDOq9NYhFkP6eety3uckv+hCQk4ix1MrD<br>FKe17ZXHeJGadWxgfrnUSkTj6jY8PGwVAw9SmxS/<br>NQ2SIOtzR4MSPGZUfI7EZToaIKFHWX2kTCRfw+                                                                                                    |             | GyvtGLpijyyd7eHBPTcNB9Ez+Tf/O62lKKVuIaK6F5   |
| v7P1bTX+aDOq9NYhFkP6eety3uckv+hCQk4ix1MrD<br>FKe17ZXHeJGadWxgfrnUSkTj6jY8PGwVAw9SmxS/<br>NQ2SIOtzR4MSPGZUfI7EZToaIKFHWX2kTCRfw+                                                                                                    |             | hpFrQSuqvjf9/UxM4NYIIGpU8M5q64Qqf8FQcIksysN  |
| FKe17ZXHeJGadWxgfrnUSkTj6jY8PGwVAw9SmxS/<br>NQ2SIOtzR4MSPGZUfI7EZToaIKFHWX2kTCRfw+                                                                                                    |             | v7P1bTX+aDOq9NYhFkP6eety3uckv+hCQk4ix1MrD    |
| NQ2SIOtzR4MSPGZUfI7EZToalKFHWX2kTCRfw+                                                                                                    |             | FKe17ZXHeJGadWxgfrnUSkTj6jY8PGwVAw9SmxS/     |
|                                                                                                    |             | NQ2SIOtzR4MSPGZUfI7EZToaIKFHWX2kTCRfw+       |
| AafB8rFhP1KObgMA9xuFNFXjcAMuHChXJJvav1V                                                                                                    |             | AafB8rFhP1KObgMA9xuFNFXjcAMuHChXJJvav1Vj     |
| sCcrs9j0mu7QhwtjZ2iNAg5CWZME=                                                                                                    |             | sCcrs9j0mu7QhwtjZ2iNAg5CWZME=                |
| SupportsMfa False                                                                                                    | SupportsMfa | False                                        |

### Configure PingFederate environment

You must configure PingFederate with Access for the setup to complete.

#### **Procedure**

- 1. Login to **PingFederate** admin portal and click **Create New** to create a new connection in PingFederate.
- 2. Select **Browser SSO Profiles** (SAML 2.0 is selected by default) as the connection type and click **Next**.
- 3. Select **Browser SSO** as the connection option and click **Next**.
- 4. Select **File** to import metadata and click **Choose File**. Upload the Office 365 metadata file that you downloaded.
- 5. On the Metadata URL tab, select File to import metadata and select the file.
- 6. Upload the Access SP Metadata (Upload to IDP) file which is downloaded when Configure Access to create a Federated Pair and click Next.
- 7. On the **General Info** tab, click **Next**.
- 8. On the **Browser SSO** tab, click **Configure Browser SSO**.
  - a. On the **SAML Profiles** tab, select **IDP-Initiated SSO** and **SP-Initiated SSO**. Click **Next**.
  - b. On the Assertion Lifetime tab, Click Next.
  - c. On the Assertion Creation tab, click Configure Assertion.
    - On the Identity Mapping tab, select Standard and click Next.
    - On the **Attribute Contract** tab, select the SAML\_Subject, IDPEmail, SAML\_NAME\_FORMAT as follows and click **Next**.

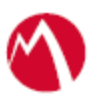

| MAIN                 | SP Connection   Browser SSO   Assertion Creation |                       |                                           |            |   |
|----------------------|--------------------------------------------------|-----------------------|-------------------------------------------|------------|---|
| IdP Configuration    | Identity Mapping Attri                           | ibute Contract        | Authentication Source Mapping             | Summary    |   |
| Server Configuration | An Attribute Contract is a set of                | of user attributes th | at this server will send in the assertion | n.         |   |
|                      | Attribute Contract                               | Subject Na            | me Format                                 |            |   |
|                      | SAML_SUBJECT                                     | urn:oasis:n           | ames:tc:SAML:11:nameid-format:unspe       | ecified    | ~ |
|                      | Extend the Contract                              | Attribute N           | ame Format                                |            |   |
|                      | IDPEmail                                         | urn:oasis:na          | nes:tc:SAML:2.0:attrname-format:basi      | c <b>)</b> |   |
|                      | SAML_NAME_FORMAT                                 | urn:oasis:na          | nes:tc:SAML:2.0:attrname-format:unsp      | pecified   |   |
|                      |                                                  | urave esteur          | emocile/AMErz.ccattrname-format:uri       | ~          |   |

- On the Authentication Source Mapping tab, Click Map New Adapter Instance.
  - 1. Select **HTTPForm** from the **Adapter Instance** drop-down and click **Next**.
  - 2. On the Mapping Method tab, click Next.
  - 3. On the **Attribute Contract Fulfillment** tab, select the following attributes and click **Next**.
    - Source Adapter
    - Value username for SAML\_SUBJECT under attribute contract filling
  - 4. On the Issuance Criteria tab, click Next.
  - 5. On the **Summary** tab, click **Save**. **Assertion Creation** is complete.
- d. On the Protocol Settings tab, click Configure Protocol Settings.
  - On the Assertion Consumer Service URL tab, select POST as the Binding method and the Endpoint URL as your Office 365.
- e. On the SLO Service URLs tab, select the endpoint URL.

| P Connection                               | Browse                               | r SSO   Protoco                                       | Settings                                                               |                                  |                                                |
|--------------------------------------------|--------------------------------------|-------------------------------------------------------|------------------------------------------------------------------------|----------------------------------|------------------------------------------------|
| Assertion Consume                          | r Service URL                        | SLO Service URLs                                      | Allowable SAML Bindings                                                | Artifact Lifetime                | Signature Policy                               |
| Encryption Policy                          | Summary                              |                                                       |                                                                        |                                  |                                                |
| the IdP, you may serve of several URLs, vi | nd SAML logout<br>a different bindir | messages to the SP's Sir<br>ngs. Please provide the e | igle Logout Service. Depending o<br>indpoints that you would like to u | on the situation, the SF<br>use. | <sup>o</sup> may request that messages be sent |
| Binding                                    | Endpoin                              | t URL                                                 | Response UR                                                            | łL.                              | Action                                         |
| POST                                       | /login.srf                           |                                                       |                                                                        |                                  | Edit I Delete                                  |
|                                            |                                      |                                                       |                                                                        |                                  |                                                |

- f. On **Allowable SAML Bindings** tab, select **POST** and **REDIRECT** as the allowable bindings, and click **Next**.
- g. On the **Signature Policy** tab, select both the check-boxes and click **Next**.

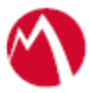

- h. On the Encryption Policy tab, select NONE. Click Next.
- i. On WS-Trust STS Policy tab, click Configure WS-Trust STS.
  - On the **Protocol Settings** tab, configure the **Service Identifier**. Extract the information from Access SP Metadata (Upload to IDP) file which is the Entity ID. Click **Next**.
  - Configure **Token lifetime** timeframe with 5 minutes before and 30 minutes after issuance.
  - On **Token Creation** tab, click **Configure Token Creation**. On the **Attribute Contract** tab, enter the below details:

An Attribute Contract is a set of user attributes that this server will send in the token.

| Attribute Contract  |                                                        |   |
|---------------------|--------------------------------------------------------|---|
| SAML_SUBJECT        |                                                        |   |
| Extend the Contract | Attribute Namespace                                    |   |
| ImmutableId         | http://schemas.microsoft.com/LiveID/Federation/2008/05 |   |
| UPN                 | http://schemas.xmlsoap.org/claims                      |   |
|                     | ns:unspecified                                         | ~ |

- On the **Request Contract** tab, click **Manage STS Request Parameters**.
- Click Add New Request Contract and enter the details for Contract Name and ID as below.

Specify one or more parameters that will be included in RSTs applicable to a connection partner (or partners). during partner-connection configuration.

| CONTRACT NAME                            | STS Contract  |
|------------------------------------------|---------------|
| CONTRACT ID                              | STSContract1  |
| Parameters to be provided in the request |               |
| Parameter Name                           | Action        |
| objectGUID                               | Edit I Delete |
| userPrincipalName                        | Edit I Delete |
|                                          | Add           |

- Click **Done** > **Save** > **Next**.
- On IDP Token Processor Mapping, click Map New Token Processor Instance > Manage Token Processor Instance > Create New Instance. Configure the settings as below and click Next.

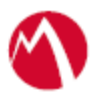

| Туре        | Instance Configura    | tion Extende     | ed Contract    | Token Attributes      | Summary           |
|-------------|-----------------------|------------------|----------------|-----------------------|-------------------|
| The values  | of the selected Token | Processor Instan | ce.            |                       |                   |
| INSTANCE    | NAME                  | Username         | Token Proc     |                       |                   |
| INSTANCE ID |                       | UsernameToke     | nProcessor1    |                       |                   |
| TYPE        |                       | Username Tok     | en Processor   |                       |                   |
| CLASS NA    | ME                    | com.pingidenti   | ty.pf.tokenpro | cessors.username.User | nameTokenProcesso |
| PARENT IN   | NSTANCE               | None             | ~              |                       |                   |

- Configure the **Password Credential Validator** and click **Next**.
- Configure the **Extended Contract** and click **Next**.
- Configure Token Attributes and click Next. Click Save > Next.
- Configure Attribute Retrieval by selecting "Use only the token processor contract values in the outgoing token" option.
- Configure Attribute Contract Fulfillment as show below

Fulfill your Attribute Contract with values from the incoming token, data stores, or dynamic text values.

| Attribute Contract | Source  |   | Value                  |   | Actions        |
|--------------------|---------|---|------------------------|---|----------------|
| ImmutableId        | Context | ~ | Authentication Context | * | None available |
| SAML_SUBJECT       | Token   | ~ | username V             |   | None available |
| UPN                | Token   | ~ | username V             |   | None available |

- Click Next > Save > Done > Done > Next > Done.
- Click Configure Credentials > Back Channel Authentication.
- Configure the Inbound Authentication Type and click Next.

| •                     | HTTP BASIC                                                             |
|-----------------------|------------------------------------------------------------------------|
| <ul> <li>✓</li> </ul> | SSL CLIENT CERTIFICATE<br>DIGITAL SIGNATURE (BROWSER SSO PROFILE ONLY) |
| ~                     | REOLURE SSI                                                            |

- Configure **Basic Authentication** (Inbound) an enter the username and password. Click **Next** > **Done** > **Next**.
- Configure **Digital Signature Settings** and select the **Signing Certificate** and the **Signing Algorithm**. Click **Next**.
- Click **Signature Verification** > and configure the **Trust Model**. Select **Unanchored** option.
- Configure **Signature Verification Certificate** from the **Certificate** dropbox.

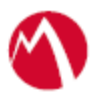

- Click Next > Done > Next > Done.
- 9. On the Activation & Summary tab, select Active to activate the profile. Click Save.

### <u>Task Result</u>

PingFederate and Office 365 setup with Access is complete.

# Verification

Login to <u>https://login.microsoftonline.com</u>. You are now redirected from IdP Proxy to PingFederate.

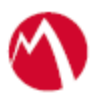

Copyright © 2016 - 2018 MobileIron, Inc. All Rights Reserved.

Any reproduction or redistribution of part or all of these materials is strictly prohibited. Information in this publication is subject to change without notice. MobileIron, Inc. does not warrant the use of this publication. For some phone images, a third-party database and image library, Copyright © 2007-2009 Aeleeta's Art and Design Studio, is used. This database and image library cannot be distributed separate from the MobileIron product.

"MobileIron," the MobileIron logos and other trade names, trademarks or service marks of MobileIron, Inc. appearing in this documentation are the property of MobileIron, Inc. This documentation contains additional trade names, trademarks and service marks of others, which are the property of their respective owners. We do not intend our use or display of other companies' trade names, trademarks or service marks to imply a relationship with, or endorsement or sponsorship of us by, these other companies.